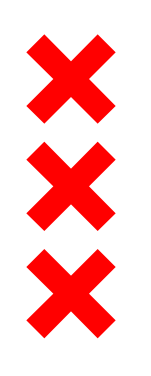

### Gemeente Amsterdam

# **Social Housing sector in Amsterdam**

# **Couterbalancing the market**

Kees Dignum

November 15, 2017

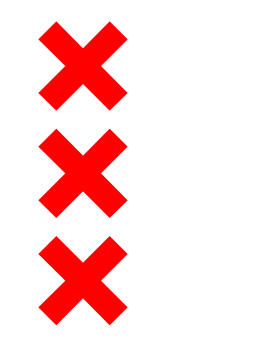

# Trend, Situation and Future

Long year trend in social housing

Situation in 2017

- Future:
- Building boom
- Affordability
- Mixed neighbourhoods
- Cooperation Municipality, Housing Associations and renters
- Metropolitan governance

# Overcrowding, poor housing conditions 1870-1900

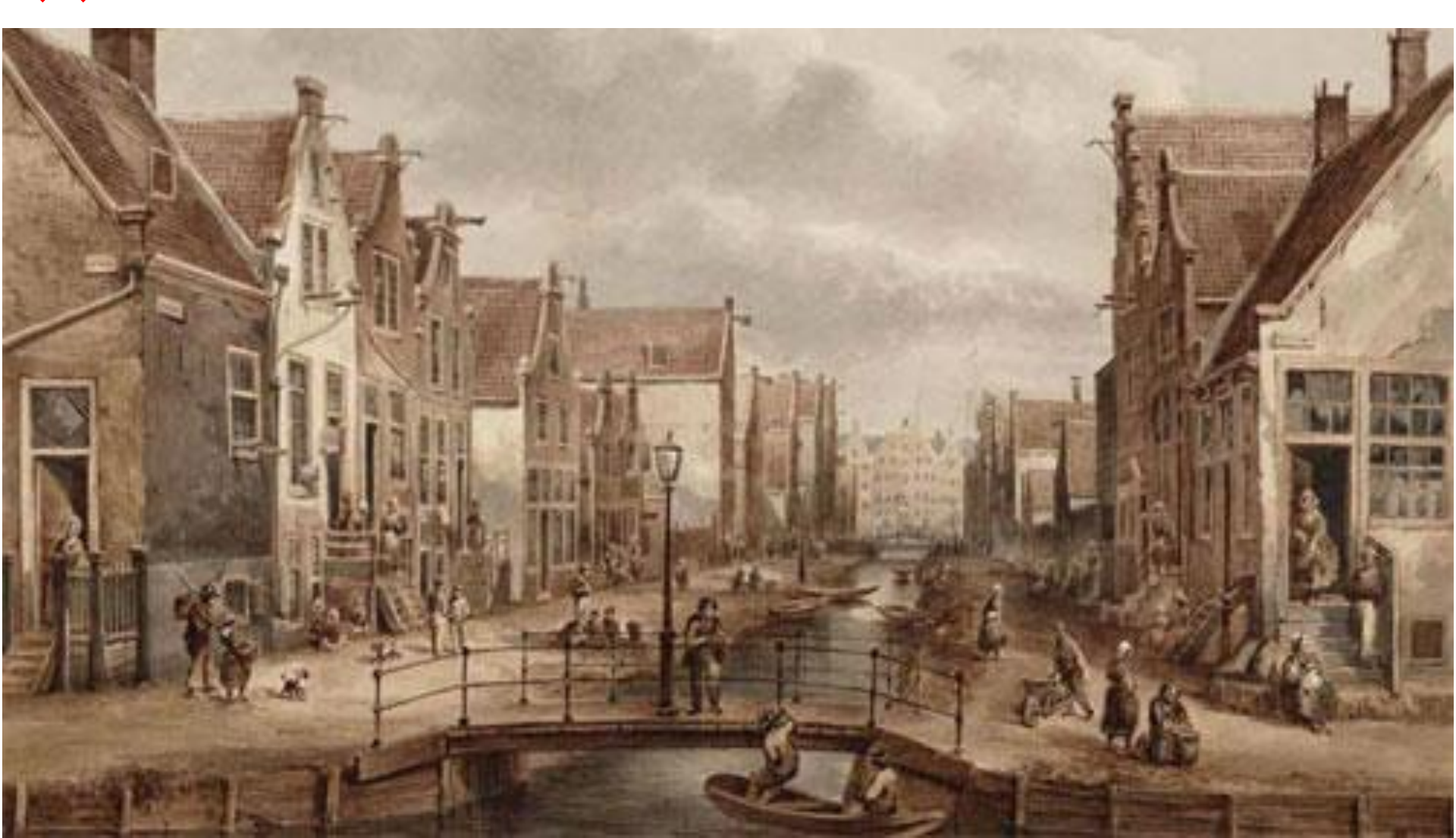

# 🗙 Eras of urban development

- 1870-1900: Industrialzation, crowding and poor housing conditions
- 1900-1920: Responsibility: new housing organizations, evictions / building
- 1920-1940: Ambitious new concepts, huge production
- 1940-1950: War and recovery
- 1950-1965: Executing the 1935 plan, creating space for overpopulated city
- 1965-1980: Income growth, car-ownership, suburbanization: declining city
- 1980-1990: Urban renewal: fighting the decline of postwar Amsterdam
- 1990-2000: Competing the suburban attraction
- 2000-2017: Finding new/old space for urbanization, 'Triumph of the city'
- 2017-2025: Densification, building for gentifiers and normal people

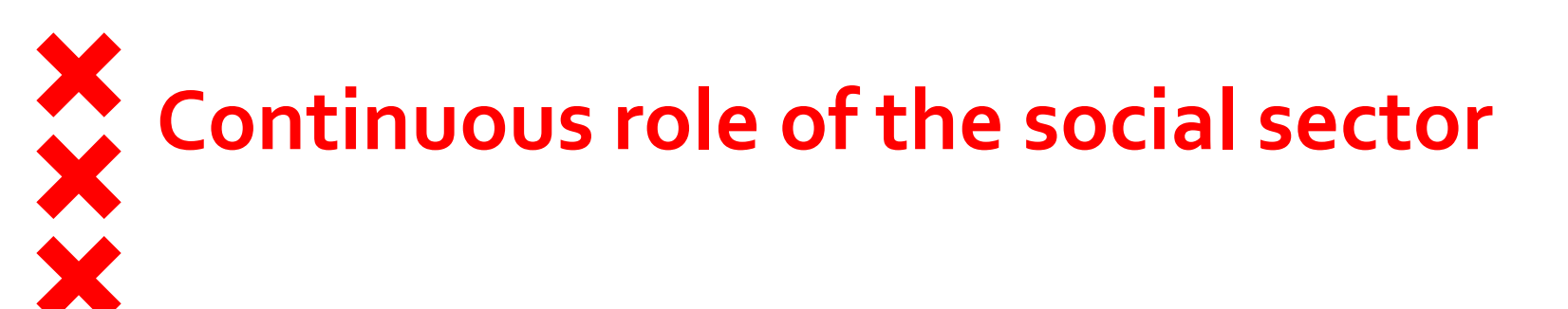

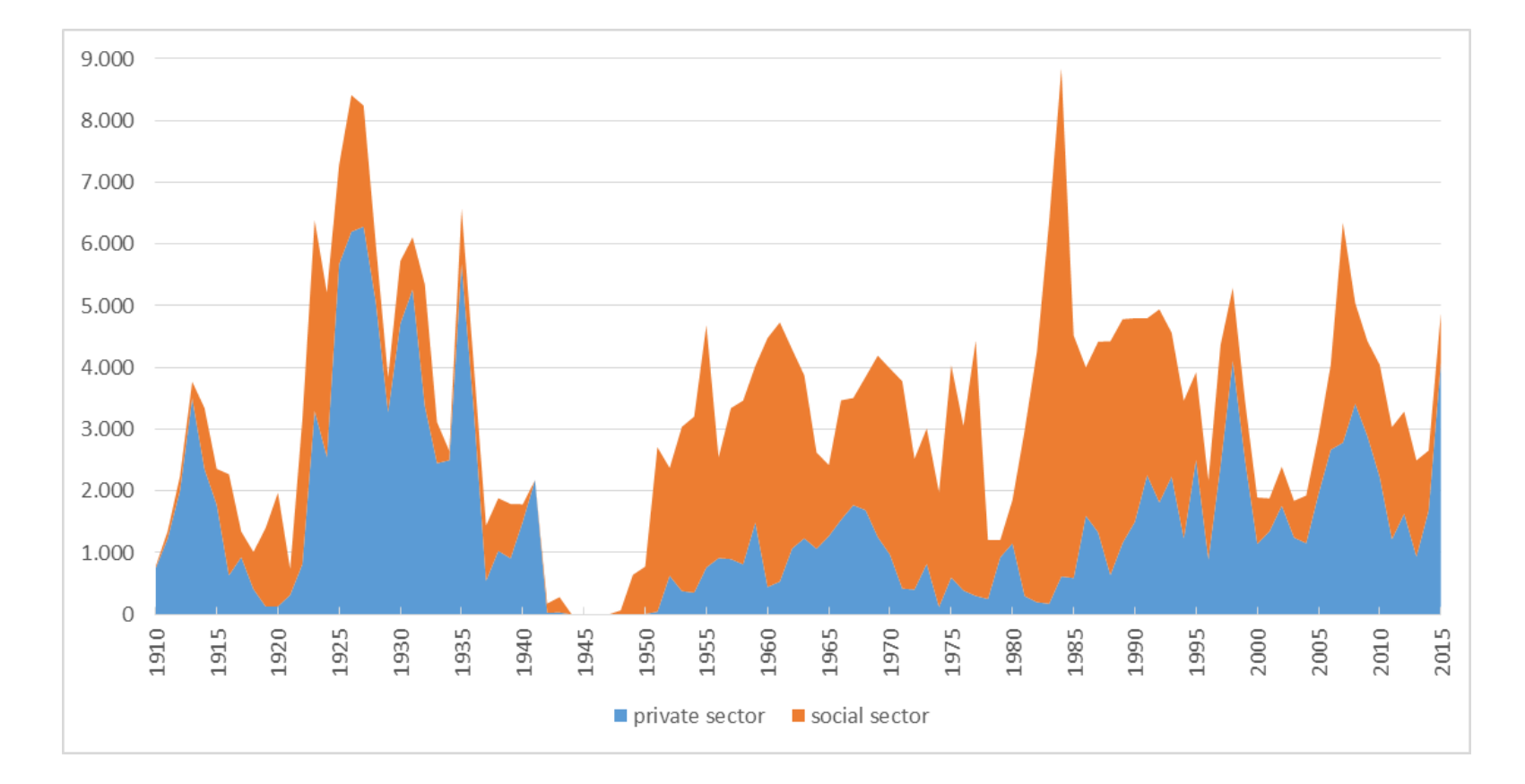

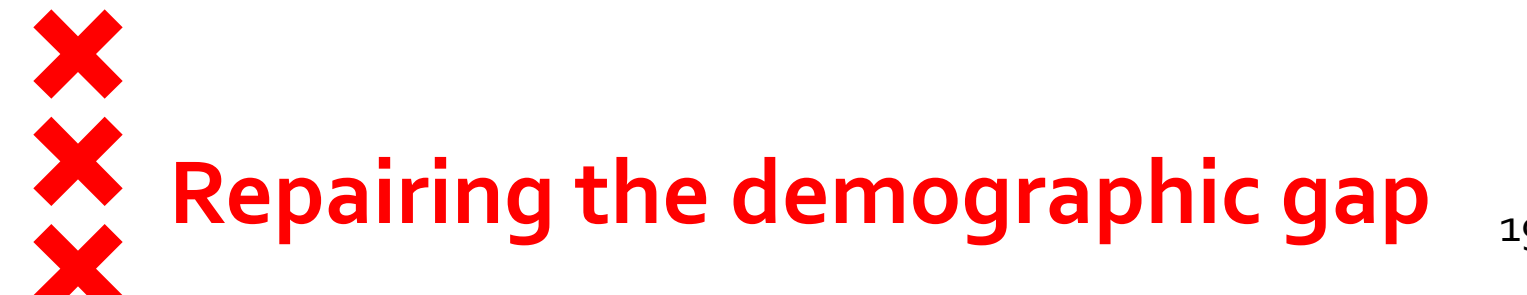

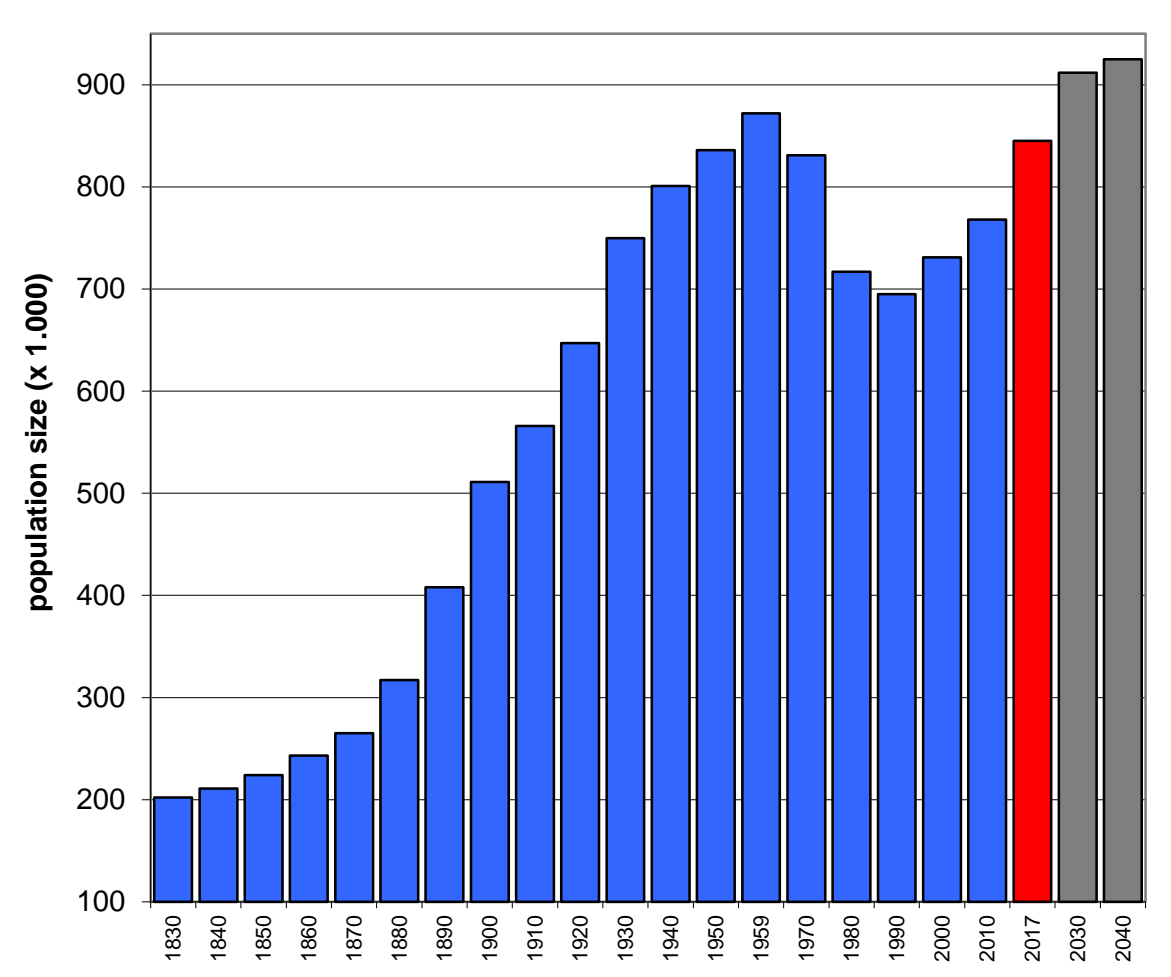

1959: 872+

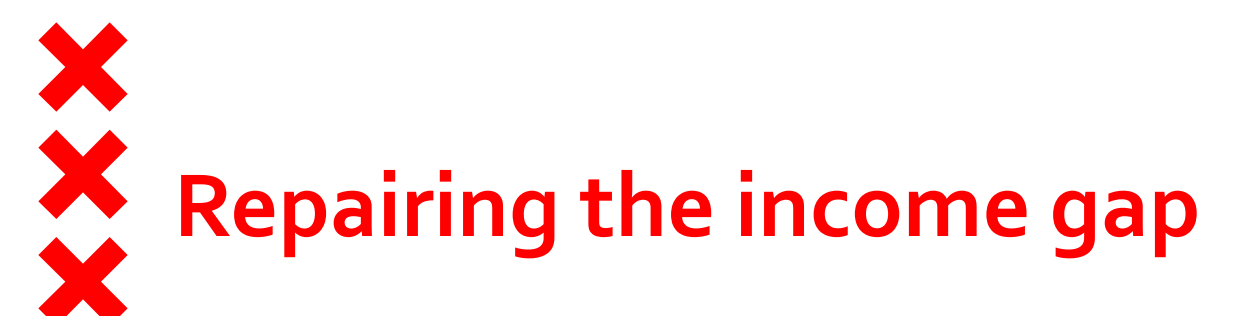

Gemiddeld inkomen van Amsterdammers ten opzichte van Nederland, 1950-2013

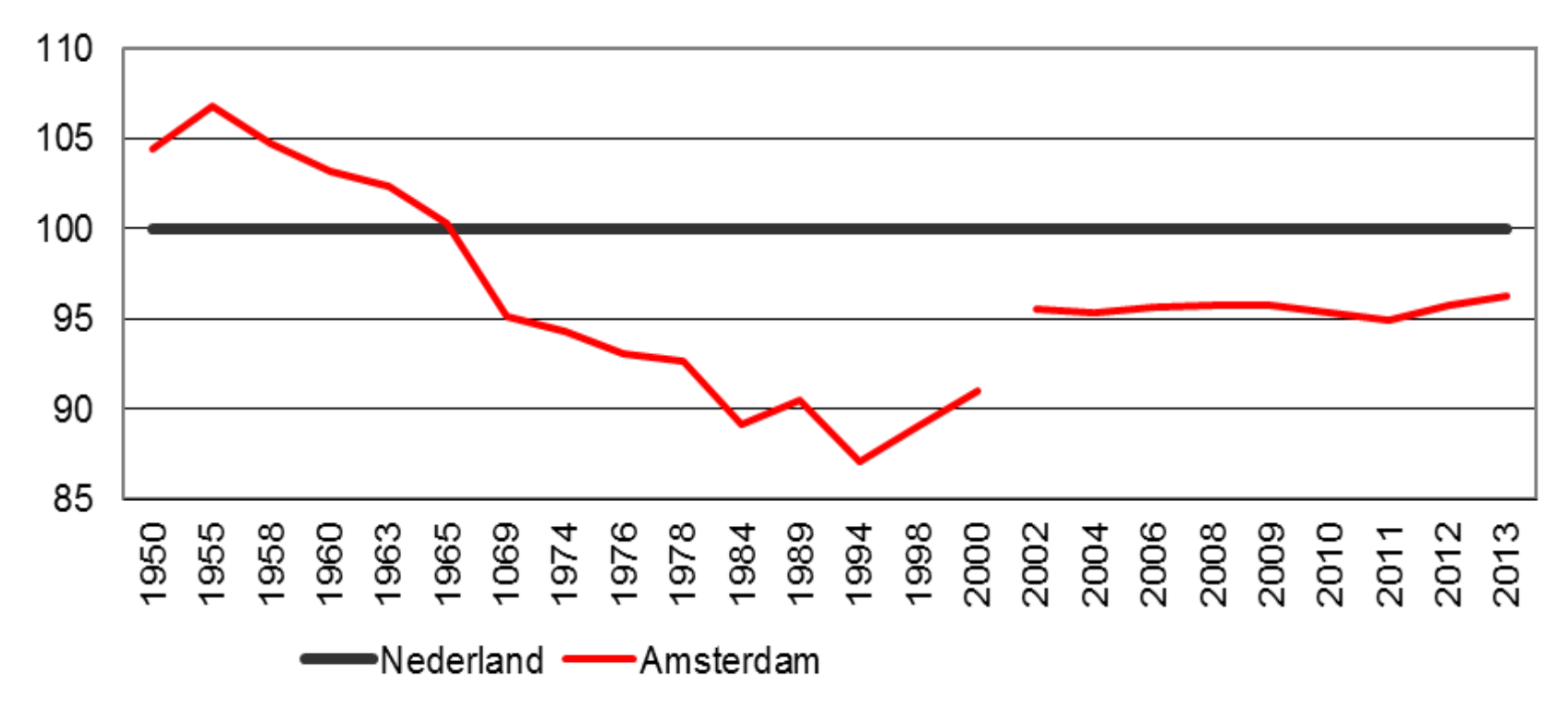

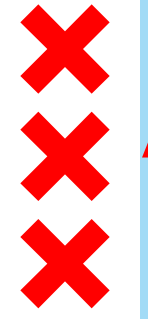

# Amsterdam Metropolitan Region

2,4 million now; 2,9 million in 2040

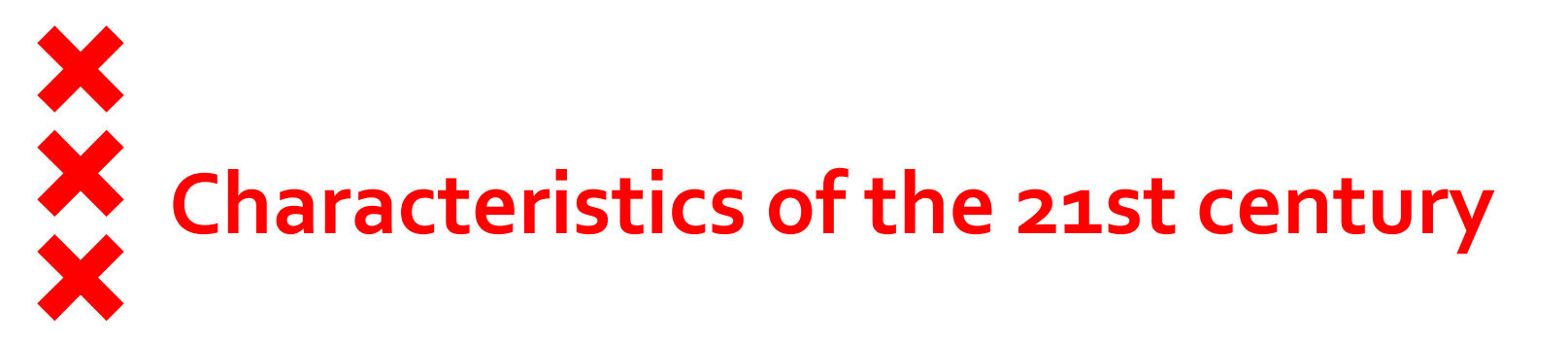

Urbanisation: urban economy in the lead : changing production structure: growing importance of service sector , cultural sector, leisure & pleasure

No longer a workers city but a city for knowledge and culture

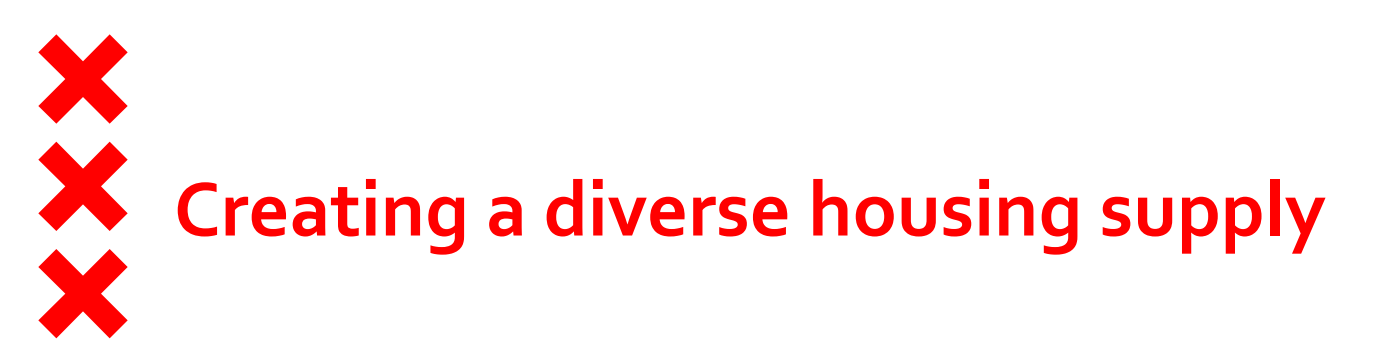

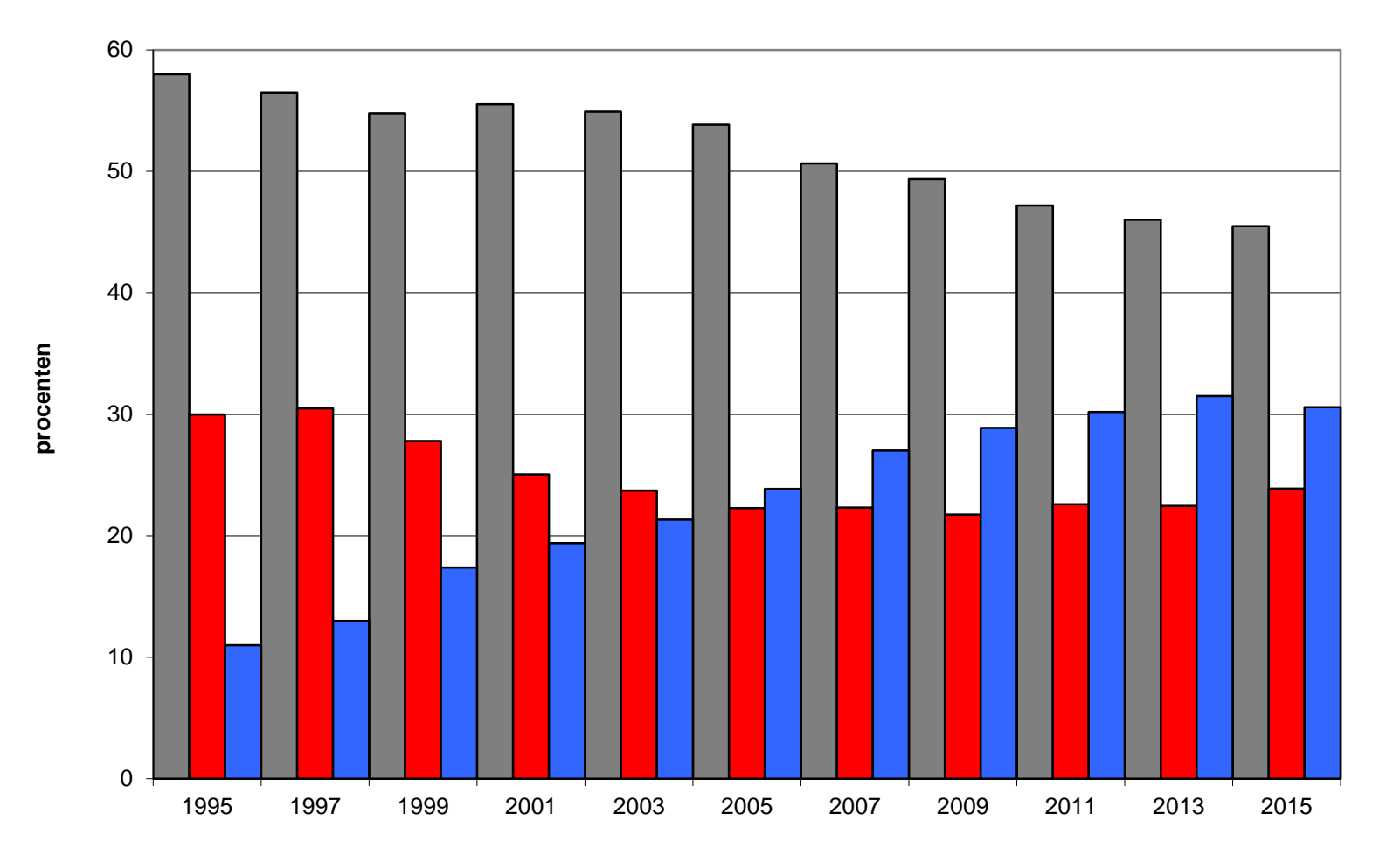

■ corporatiehuur

particuliere huur

koopwoningen

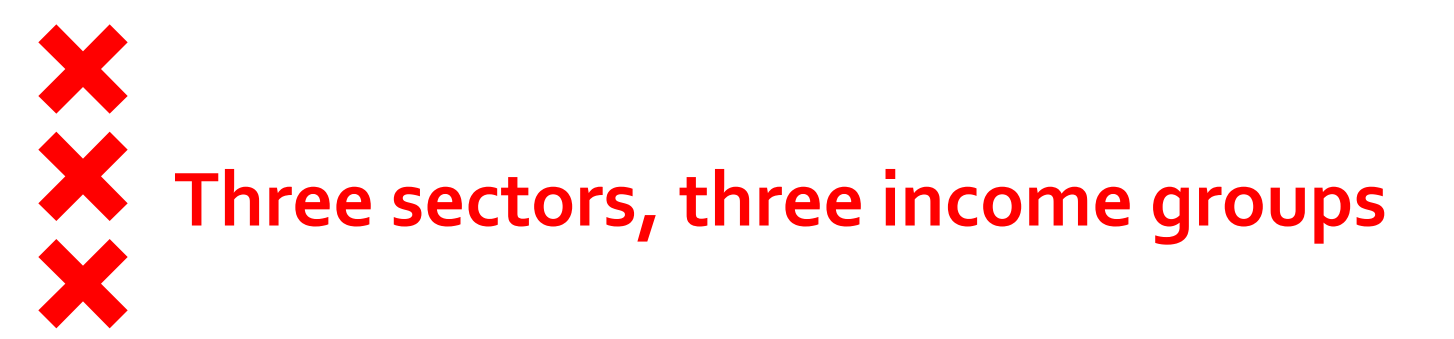

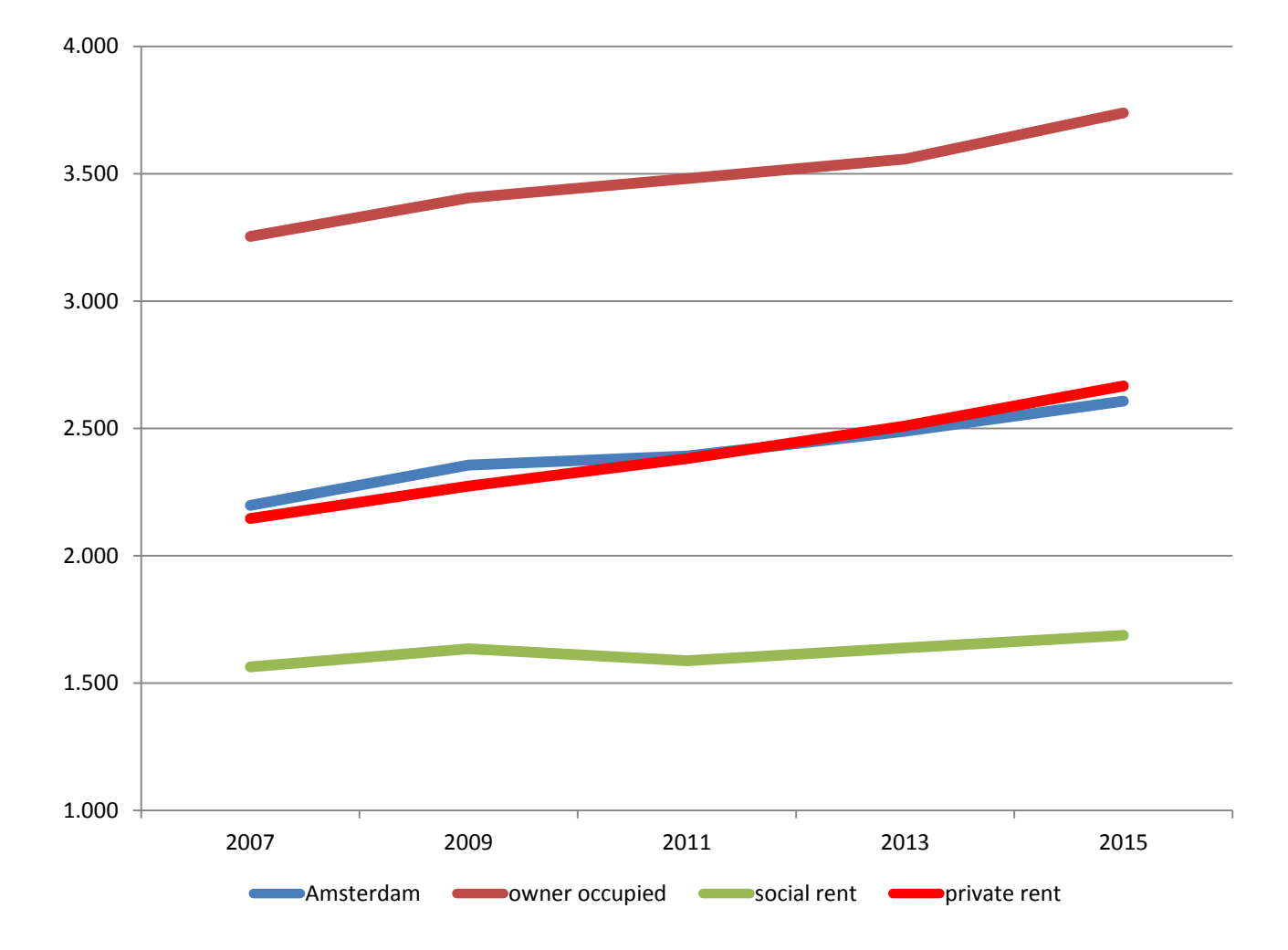

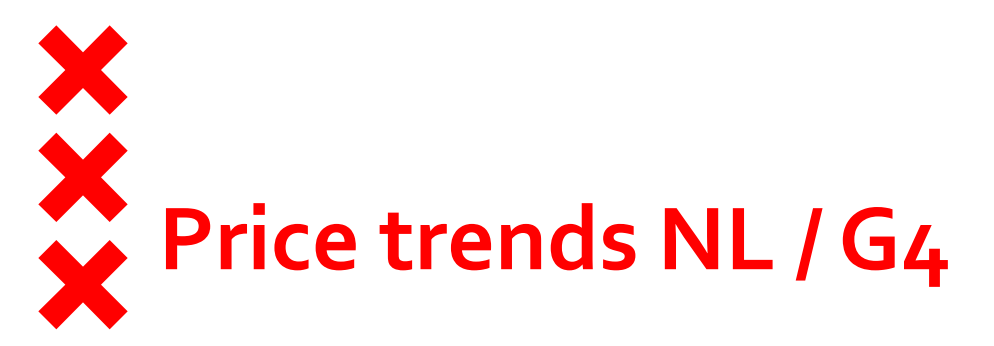

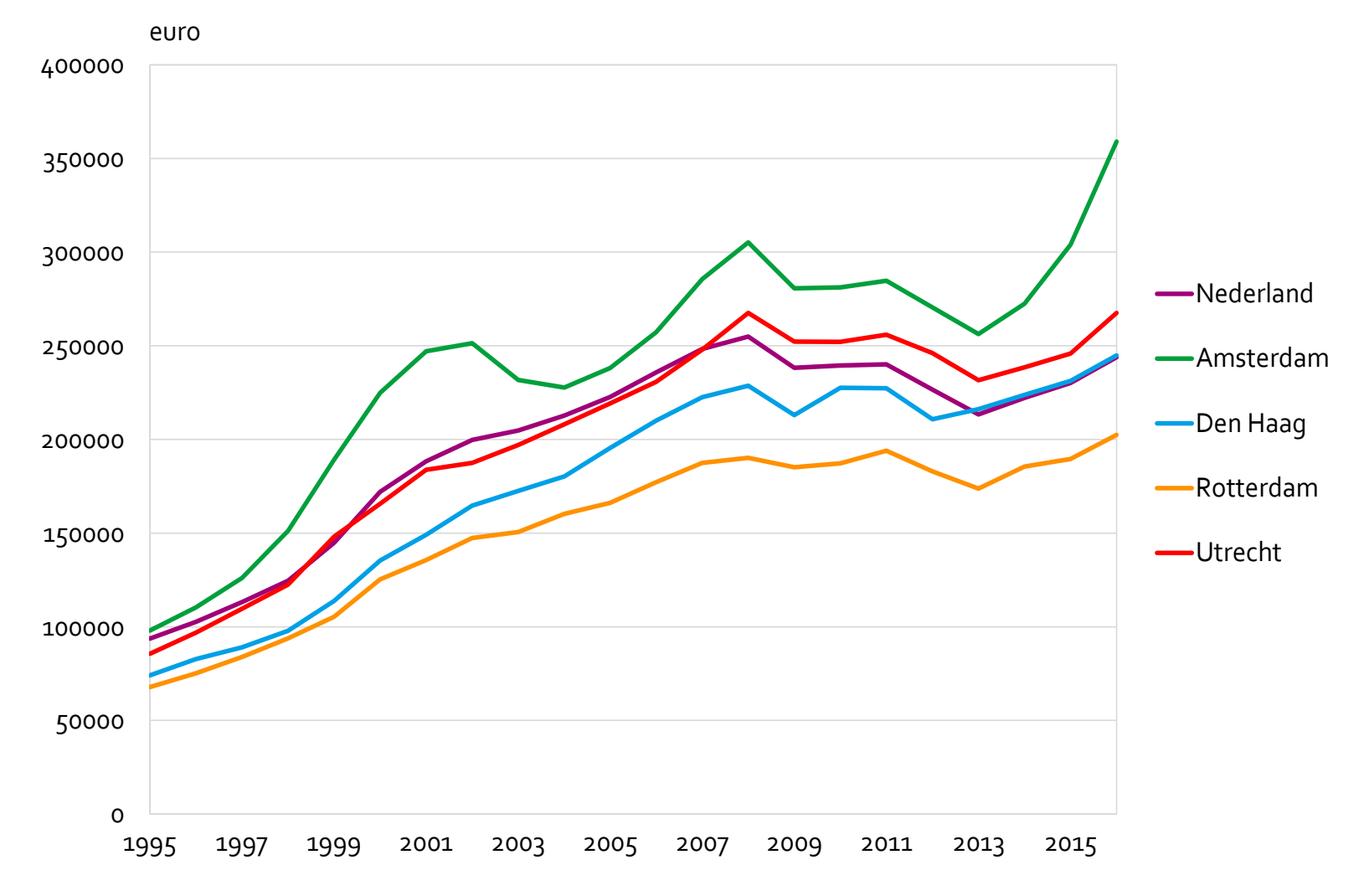

# Rising rents, speeding up since 2009

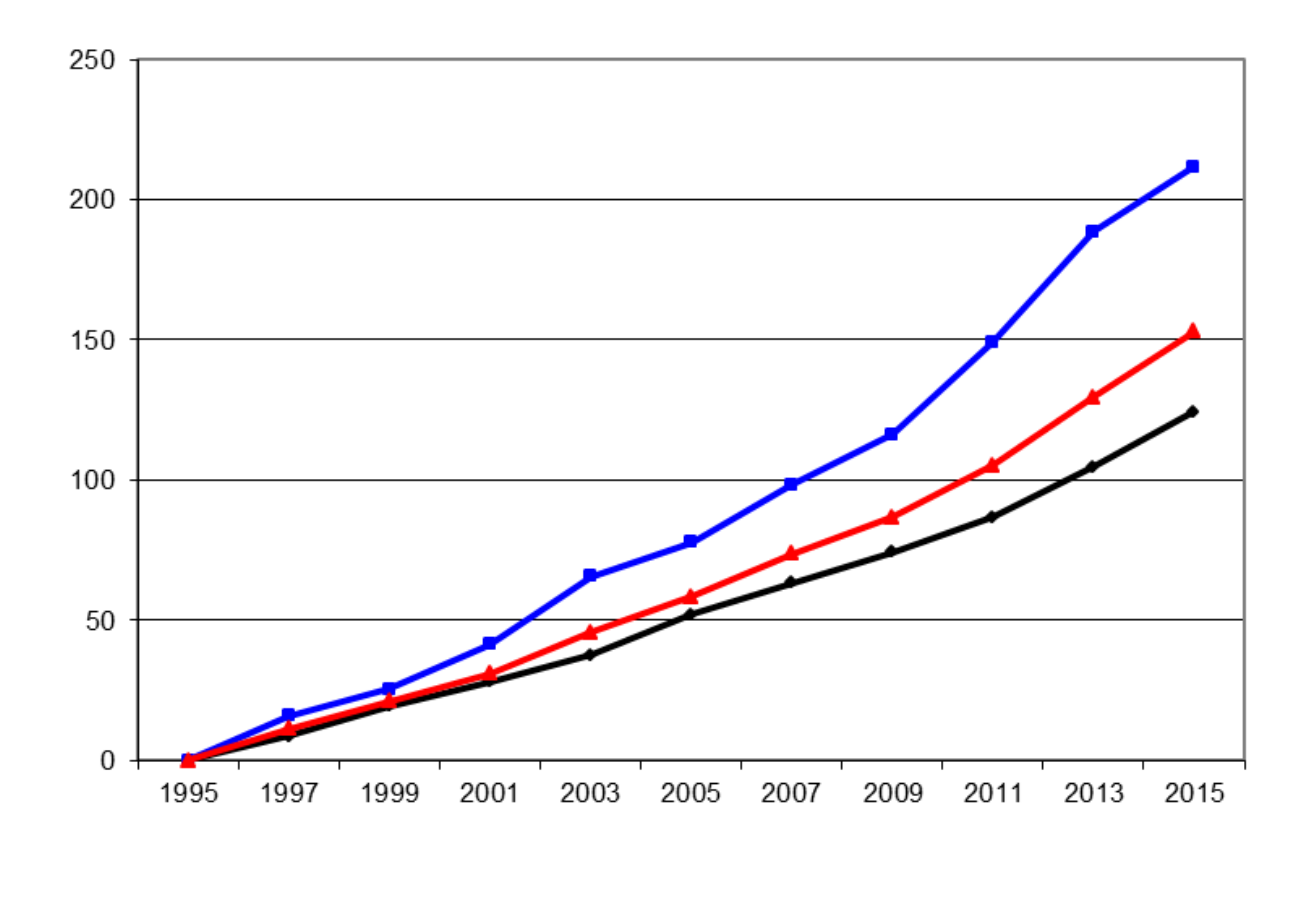

-----corporatiehuur -----particuliere huur -----alle huurwoningen

CBS: 1996-2016 average price increas 45% (1-6-2015) WiA: rent level in Amsterdam 1995-2015: + **153%** 

# Characteristics of the 21st century

### Never waste a good crisis!

\*banking crisis: who has to pay the bill? Housing market & labour market \*eroding the system of wage protection: flexibiliy on the labour market \* dualising trend in income structure

## Ook het CPB ziet inkomenskloof tussen arm en rijk toenemen

Ramingen Het Centraal Planbureau geeft met nieuwe ramingen de aftrap voor de campagne voor de verkiezingen voor de Tweede Kamer, uiterlijk volgend voorjaar. Eén thema is al bekend: de inkomenskloof tussen arm en rijk.

300

2,25

1,50

0.75

0.00

-0,75

#### Door onze redacteur Philip de Witt Wijnen

dere grootheden.

krachtplaatjes' beweerde Roemer dat 3,2 procent in de jaren 2021-2060. de hogere inkomensgroepen er veel meer op vooruit zijn gegaan dan de lagere. Samsom op zijn beurt wees naar PvdA) nodig waren om Nederland uit de zogeheten Gini-coëfficiënt die inkomensongelijkheid weergeeft. Die is perking van de zorgtoeslag, de versovolgens hem sinds vorig jaar aan het bering van de bijstand en de afbouw dalen, wat op minder ongelijkheid

de vierjaarlijkse Middellangetermijnreau voor het eerst een voorspelling uitkering juist daalt. over belangrijke macro-economische ontwikkelingen in de volgende kabi- lukt", concludeert SP-Kamerlid Arnetsperiode 2018-2021. Het biedt de nold Merkies dankbaar uit het CPBpolitieke partijen houvast bij het op- rapport. Hij vindt het een kwalijke

gramma's in de aanloop naar de volgende Tweede Kamerverkiezingen. Voor het eerst beschouwt het CPB

DEN HAAG. Worden de inkomensver- in deze raming de ontwikkeling van schillen in Nederland nu groter of de inkomensongelijkheid op de lange kleiner? SP-leider Emile Roemer en termijn, aan de hand van de door PvdA-leider Diederik Samsom raken Samsom geciteerde Gini-coëfficiënt. het er maar niet over eens. Vorige Wat blijkt? De PvdA-leider heeft op maand riepen beide rivalen op televi- korte termijn gelijk, maar dat is op sie iets heel anders, op basis van an- lange termijn weinig waard, want het CPB schrijft: "Na 2021 neemt de inko-Aan de hand van de bekende 'koop- mensongelijkheid verder toe." Met

Het komt door de maatregelen die volgens het huidige kabinet (VVD en de crisis te helpen, waaronder de bevan de algemene heffingskorting. Ook uit andere cijfers uit het rapport Het Centraal Planbureau (CPB) gaf blijkt dat het inkomen voor mensen woensdag enig nieuw uitsluitsel. In met een baan is toegenomen - en de komende jaren verder zal toenemen verkenning (MLT) geeft het planbu- en het inkomen voor mensen met een

"De aanpak van de PvdA is misstellen van hun verkiezingspro- zaak dat de sociaal-democraten in

Werknemers krijgen meer, uitkeringstrekkers minder

#### Reëel beschikbaar gezinsinkomen 1998-2021. mutaties per jaar in procenter

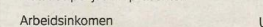

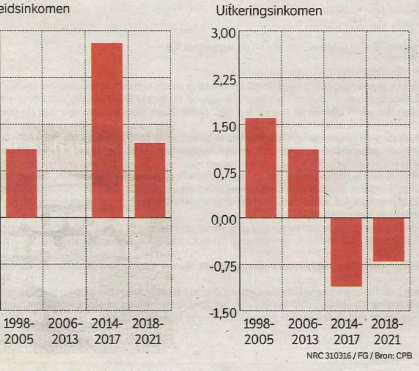

weerwil van hun vorige verkiezingsslogan 'Eerlijk delen' met de VVD hebben meegewerkt aan het vergroten van sociale ongelijkheid. "Mensen met een uitkering en gepensioneerden gaan er de komende jaren voor de zoveelste keer op achteruit. Daar moet een einde aan komen."

#### Maatregelen tegen topinkomens

Henk Nijboer, financieel woordvoerder van de PvdA-fractie in de Tweede Kamer, vindt dat het kabinet juist wél werk heeft gemaakt van "een evenwichtig inkomensbeleid", een van de pijlers uit het regeerakkoord van Rutte II. Nijboer houdt vol dat de inkomensongelijkheid in de afgelopen jaren "niet echt" is opgelopen.

Nijboer wijst op de maatregelen die topinkomens hebben geraakt, zoals het aan banden leggen van bankiersbonussen. En hij verwacht nog een flink nivellerend effect van de nieuwe vermogensrendementsheffing die in 2017 ingaat. Dat effect is nog niet door het CPB meegewogen.

Beide Tweede Kamerleden zijn het over één ding eens: inkomensongelijkheid wordt een hoofdthema in de komende verkiezingscampagne.

# Characteristics of the 21st century

# Lonen lager door flexibele arbeidsmarkt

Prognose DNB Het aantal flexbanen stijgt, het aantal vaste banen daalt. Het effect: lagere inkomsten voor burgers, meer winst voor bedrijven.

#### Door onze redacteur

AMSTERDAM. De snelle flexibilisering van de Nederlandse arbeidsmarkt leidt per saldo tot lagere beloning van werkenden. Dat valt op te maken uit halfjaarlijkse ramingen die De Nederlandsche Bank (DNB) donderdag publiceerde.

Uit de cijfers van DNB blijkt dat het aantal flexibele banen in Nederland flexcontracten en zzp-posities - sinds 2003 is toegenomen met meer dan een miljoen. Er gingen tegelijkertijd meer dan een half miljoen vaste banen verloren.

De werkloosheid in Nederland (nu 6,9 procent van de beroepsbevolking) daalt "louter door de toename van het aantal flexibele contracten", zei DNB-

directielid Job Swank in een toelich-

ting. Tegelijkertijd zijn werkenden minder gaan verdienen. Het aandeel van alle lonen in het nationaal inkomen de zogeheten arbeidsinkomensquote

'We denken iets op het spoor te zijn', zegt DNB-directielid Job Swank

 - is gedaald. DNB rekent met een 'alternatieve arbeidsinkomensquote', waarin de lagere beloning van flexwerkers is meegenomen. Deze ligt nu onder de 73 procent; in 2003 was dit

nog 78 procent. Het betekent dat een groter deel van het nationaal inkomen bestaat uit winsten van bedrijven en een kleiner deel uit inkomen van burgers.

"Werknemers en zelfstandigen profiteren steeds minder van de economische groei", zei Swank. DNB gaat nader onderzoek doen naar het fenomeen. "We denken iets op het spoor te zijn." Ook in andere landen, waaronder de Verenigde Staten, daalt de arbeidsinkomensquote. "Het lijkt te maken te hebben met globalisering, met de afnemende macht van vakbonden en met het kleiner wordende segment middeninkomens."

De gemiddelde Nederlander heeft, ondanks het economisch herstel, nog steeds minder te besteden dan in 2002. "De crisis heeft er flink ingeMinder vaste contracten

Cumulatieve toename werkzame beroepsbevolking, sinds 2003

#### +1.026.000

Flexibele werkgelegenheid, inclusief zelfstandigen

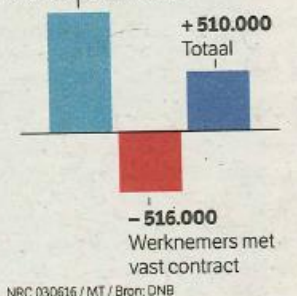

hakt", zei Swank. Het reëel beschikbaar inkomen per hoofd van de bevolking zal pas in 2018 weer het niveau van 2002 bereiken, zo verwacht DNB. In dat jaar, 2018, zal het bruto binnenlands product (bbp) wel fors zijn gegroeid, tot 7 procent boven het hoogste niveau van voor de crisis, staat in de DNB-ramingen. Ook hieruit blijkt dat economische groei en inkomsten van werkenden niet gelijk oplopen.

Dit jaar zal de economische groei iets terugvallen, naar 1,5 procent in vergelijking met 2 procent vorig jaar, zo is de prognose van DNB. Swank wijt dit onder meer aan de slechtere vooruitzichten voor de wereldhandel. Daarna trekt de groei weer aan, naar 1,9 procent in 2017 en 2,0 procent in 2018.

Dutch National Bank estimates that the average income in 2018 will reach the 2002 level again.

# Liberal 'carte blanche' on housing

Shrinking the collective sector

- \* social rent: just for temporary needs (not for the whole life path)
- \* home ownership
- \* Liberal party leading 'restructuring' of the housing market
  - \* slightly diminishing the fiscal mortgage subsidy
  - \* huge social landlord levy for housing associations
  - \* income depending rent above the average income (> € 35.000)
  - \* Rent level depending on value of owner occupied sector
  - \* 'higher incomes staying in social rent' is the biggest problem
  - \* Affordability is the problem of minister of employment, social affairs

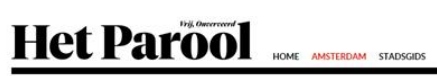

Massale actie tegen superhuren voor kleine huizen

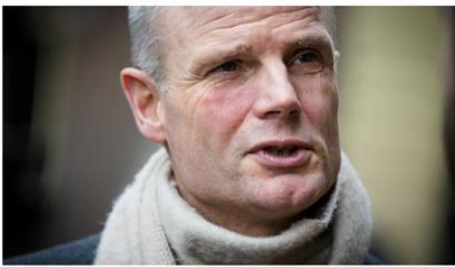

Minister Blok van Wonen, die hoge huren voor kleine woningen wil introduceren. © ANP

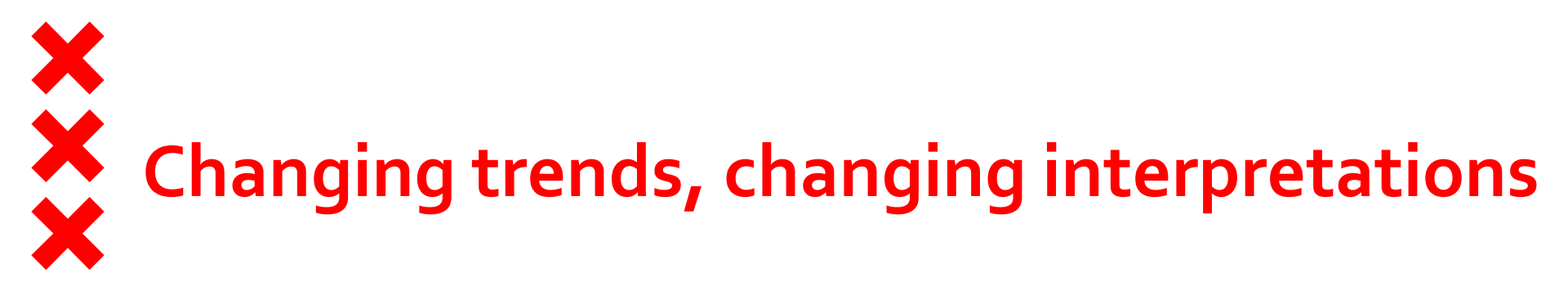

Repairing the income gap -> diminishing accessibility

Until now

\* mild gentrification: creating diversity in Amsterdam

- \* fragmenting poverty zones
- \* repairing the income gap: recovering from decades of suburbanization
- \* Creating mixed neighbourhoods, low segregation

From now on:

\* gentrification creates spatial segregation

\* higher need for social rental sector: crucial for low incomes and mix

\* middle market segment easilly becomes expensive

\* Affordability quick rising problem

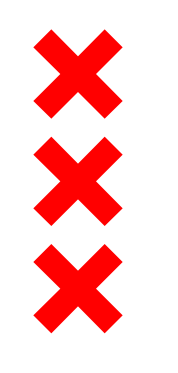

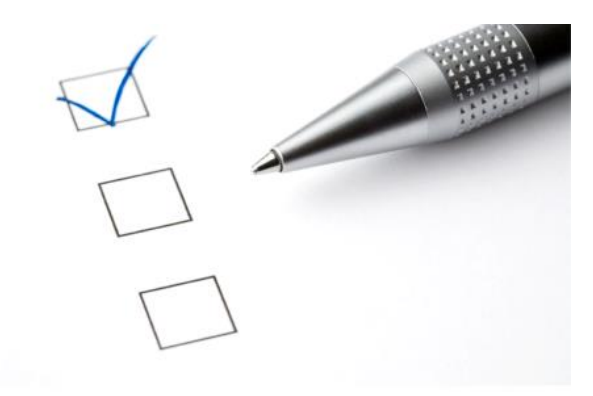

## Wonen in Amsterdam (WiA) 1995-2017

- Biannual Survey 'Living in Amsterdam'.
- 19.000 responses
- Two important goals
  - 1. Housing market segment <> income groups
  - 2. Liveability; Quality of dwellings and neighbourhood

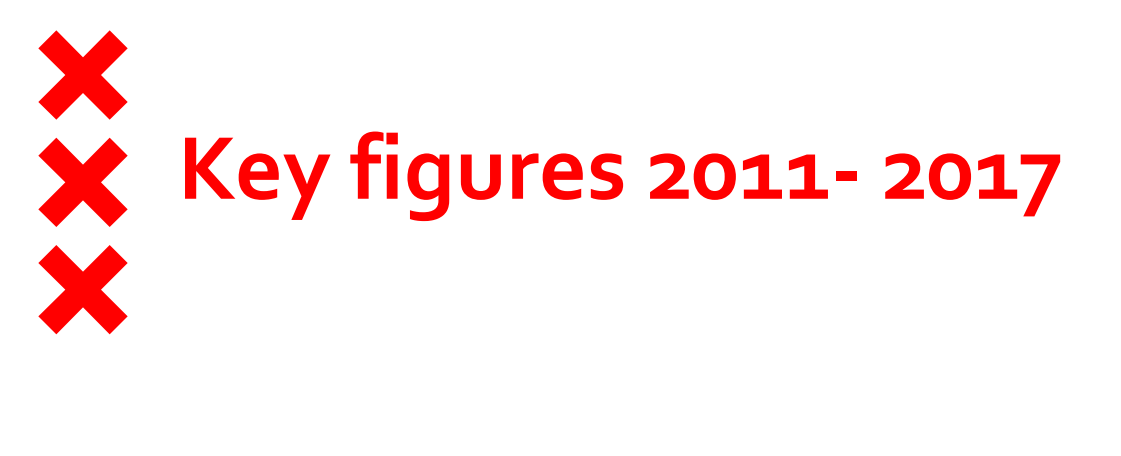

|                                    | 2011    | 2012    | 2013    | 2014    | 2015    | 2016    | 2017    |
|------------------------------------|---------|---------|---------|---------|---------|---------|---------|
| Population                         | 780.559 | 790.044 | 799.442 | 811.185 | 822.272 | 834.713 | 844.952 |
| Houses                             | 406.672 | 408.750 | 410.904 | 413.490 | 417.096 | 423.785 | 427.858 |
|                                    |         |         |         |         |         |         |         |
| Housing Associations               | 195.600 |         | 193.200 |         | 189.900 | 186.670 |         |
| Private rental                     | 91.600  |         | 92.300  |         | 99.700  |         |         |
| Private owned                      | 119.500 |         | 125.600 |         | 127.500 |         |         |
|                                    |         |         |         |         |         |         |         |
| Social rented (HA+ private rental) | 255.838 |         | 247.000 |         | 239.200 |         |         |

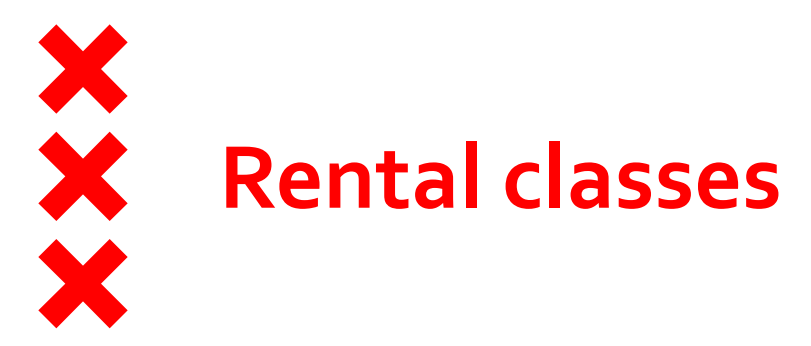

|                         | 2011 | 2013 | 201     | 15    |       |
|-------------------------|------|------|---------|-------|-------|
| Kwaliteitskortingsgrens | 24%  | 20%  | 74.200  | 17,8% |       |
| Eerste aftoppingsgrens  | 30%  | 29%  | 114.400 | 27,4% | 57,3% |
| Tweede aftoppingsgrens  | 4%   | 5%   | 21.700  | 5,2%  | 5775  |
| Liberalisatiegrens      | 5%   | 7%   | 28.900  | 6,9%  |       |
| Middeldure huur         | 4%   | 4%   | 23.300  | 5,6%  |       |
| Dure huur               | 3%   | 5%   | 26.000  | 6,5%  |       |
| Totaal huurvoorraad     | 71%  | 69%  | 289.600 | 69,4% |       |

# Increase low income group, dualisatition

|                       | 2011 | 2013 | 2015  |
|-----------------------|------|------|-------|
| Lage inkomens         | 34%  | 33%  | 33,8% |
| Laag - EU-grens       | 17%  | 16%  | 17,6% |
| EU-grens - € 38.950   | 8%   | 10%  | 5,7%  |
| € 38.950 - € 44.657   | 4%   | 4%   | 5,7%  |
| € 44.657 - 2 x modaal | 20%  | 17%  | 14,3% |
| > 2 x modaal          | 18%  | 20%  | 23,0% |
|                       | 100% | 100% | 100%  |
|                       |      |      |       |

 Gemiddeld inkomen: € 2.607 netto per maand

- Groep tot EUgrens: 51,4%
- Inclusief € 38.950:
  57,3%
- Groei hoge inkomens

# Shrinking social sector and leveling low income group: vulnerable break even point

| Inkomensgroepen                          | 2011 | 2013 | 2015  |               |
|------------------------------------------|------|------|-------|---------------|
| Lage inkomens                            | 34%  | 33%  | 33,8% | <b>F1 / %</b> |
| Laag - EU-grens                          | 17%  | 16%  | 17,6% | 5+,4/0        |
| EU-grens - € 38.950                      | 8%   | 10%  | 5,7%  |               |
| € 38.950 - € 44.657                      | 4%   | 4%   | 5,7%  |               |
| € 44.657 - 2 x modaal                    | 20%  | 17%  | 14,2% |               |
| > 2 x modaal                             | 18%  | 20%  | 23,0% |               |
|                                          | 100% | 100% | 100%  |               |
| Woningmarktsegmenten                     | 2011 | 2013 | 2015  |               |
| Kwaliteitskortingsgrens                  | 24%  | 20%  | 17,8% |               |
| Eerste aftoppingsgrens                   | 30%  | 29%  | 27,4% |               |
| Tweede aftoppingsgrens                   | 4%   | 5%   | 5,2%  | 61,3%         |
| Liberalisatiegrens en koop t/m € 152.000 | 7%   | 9%   | 10,8% | J             |
| Middeldure huur en koop t/m € 249.000    | 17%  | 15%  | 17,4% |               |
| Dure huur en koop > € 249.000            | 18%  | 23%  | 21,4% |               |
|                                          | 100% | 100% | 100%  |               |

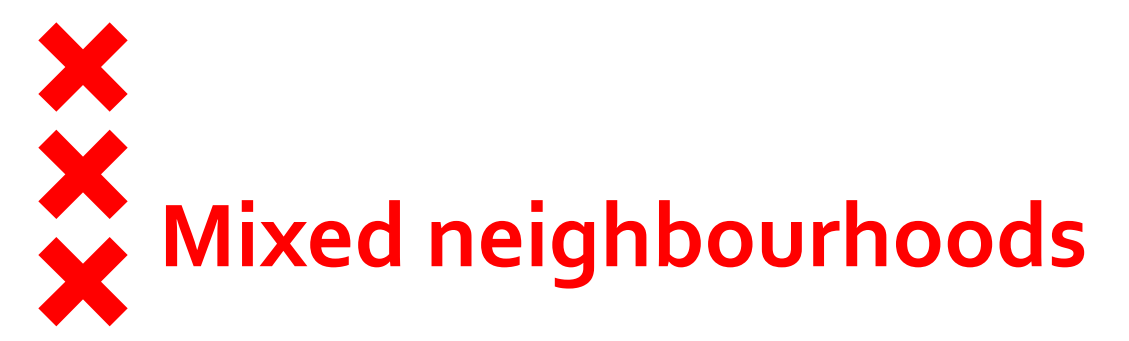

| 2016 | 102  | 32  | 2  | 40  |                       | 216 |               |     |     |     |  |
|------|------|-----|----|-----|-----------------------|-----|---------------|-----|-----|-----|--|
| 2014 | 106  | 2   | 7  | 35  |                       | 200 |               |     |     |     |  |
| 2013 | 107  | 2   | 7  | 35  |                       | 199 |               |     |     |     |  |
| 2012 | 110  | 2   | 4  | 34  |                       | 199 |               |     | 8   |     |  |
| 2011 | 113  |     | 27 | 32  | <b>32</b> 193         |     |               |     |     |     |  |
| 2010 | 115  |     | 26 | 31  | 192                   |     |               |     |     |     |  |
| 2009 | 119  |     | 27 | 33  | 182                   |     |               |     |     |     |  |
| 2008 | 121  |     | 24 | 40  |                       |     | 1             | 74  |     |     |  |
| 2007 | 123  |     | 30 | ) 3 | 3 <mark>9 1</mark> 62 |     |               |     |     |     |  |
| 2006 | 129  | 129 |    | 43  | 36 147                |     |               |     |     |     |  |
| 2005 | 133  | 133 |    | 38  | 37 146                |     |               |     |     |     |  |
| 2004 | 130  |     |    | 38  | 35                    |     |               | 148 |     |     |  |
| 2003 | 134  |     |    | 53  | 34                    |     | 129           |     |     |     |  |
| 2002 | 140  |     |    | 56  |                       | 30  | 30 124        |     |     |     |  |
| 2001 | 140  |     |    | 65  |                       | 29  | 113           |     |     |     |  |
| 2000 | 136  |     |    | 66  |                       | 27  | <b>27</b> 117 |     |     |     |  |
| 1999 | 133  |     |    | 72  |                       | 27  | 27 113        |     |     |     |  |
|      | 0 50 | 100 |    | 150 | 20                    | 00  | 250           | 300 | 350 | 400 |  |

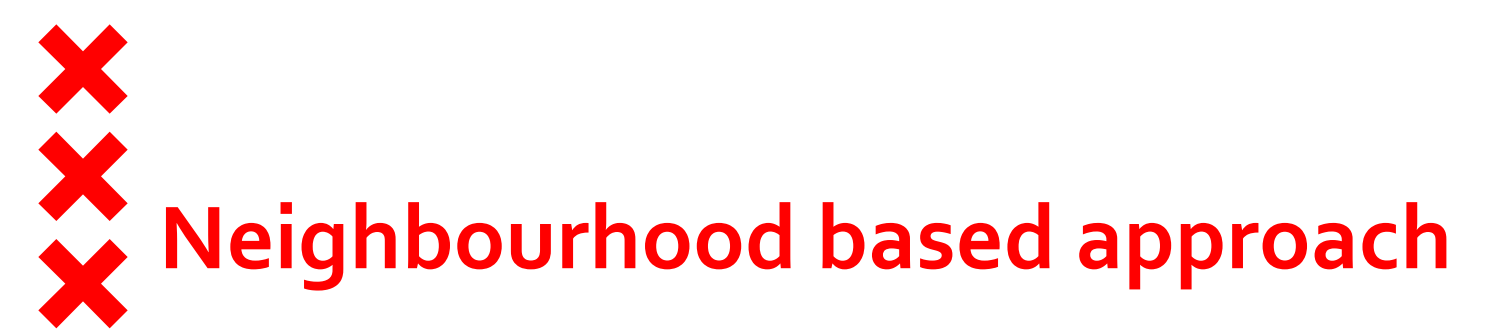

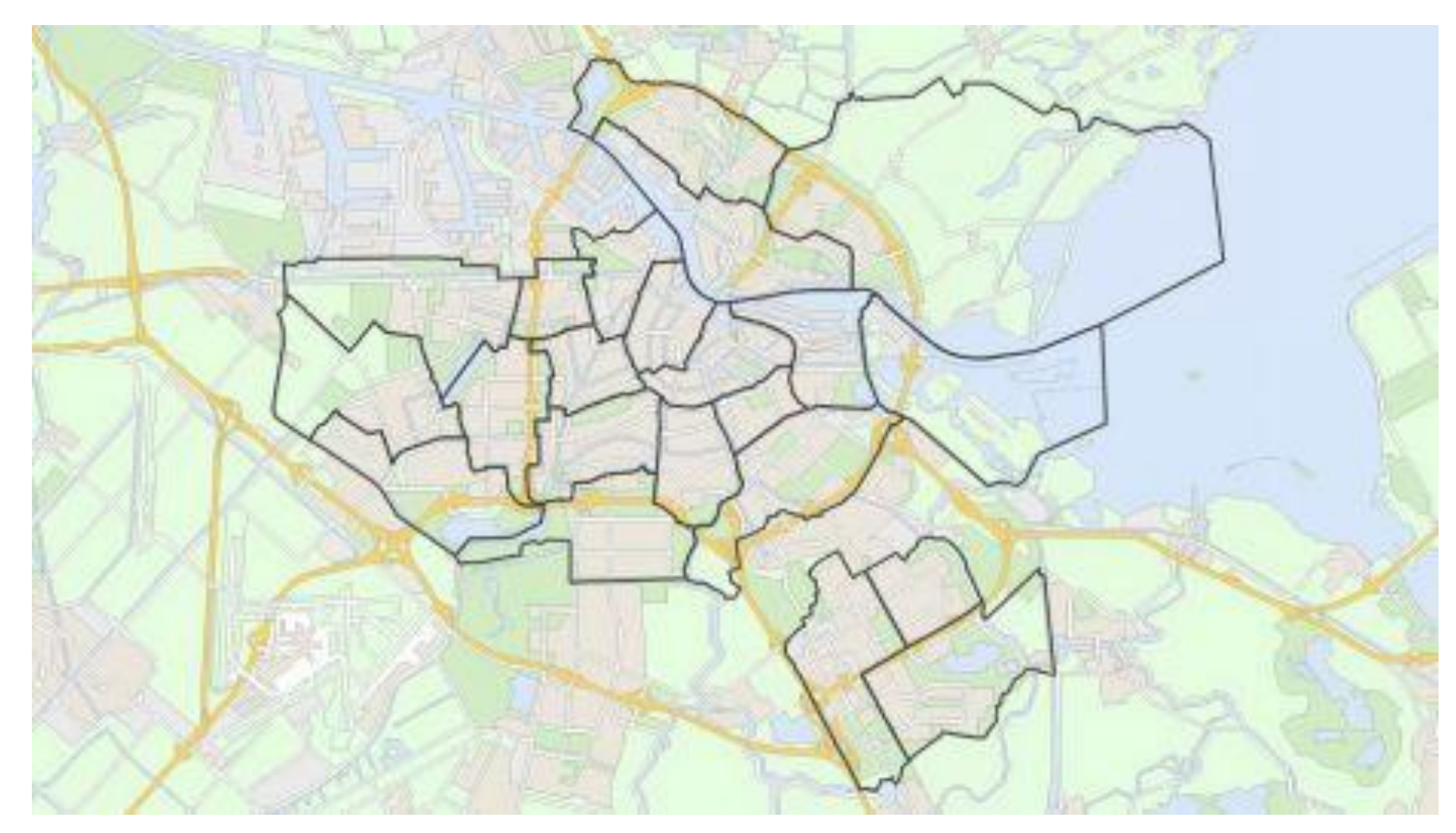

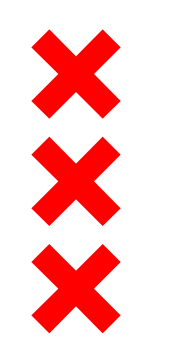

### **Mixed Neighbourhoods**

- Area's with 35% or less social rent
  - 8 area's mostly within the city ring
- To preserve a mixed housing stock and access for all incomegroups.

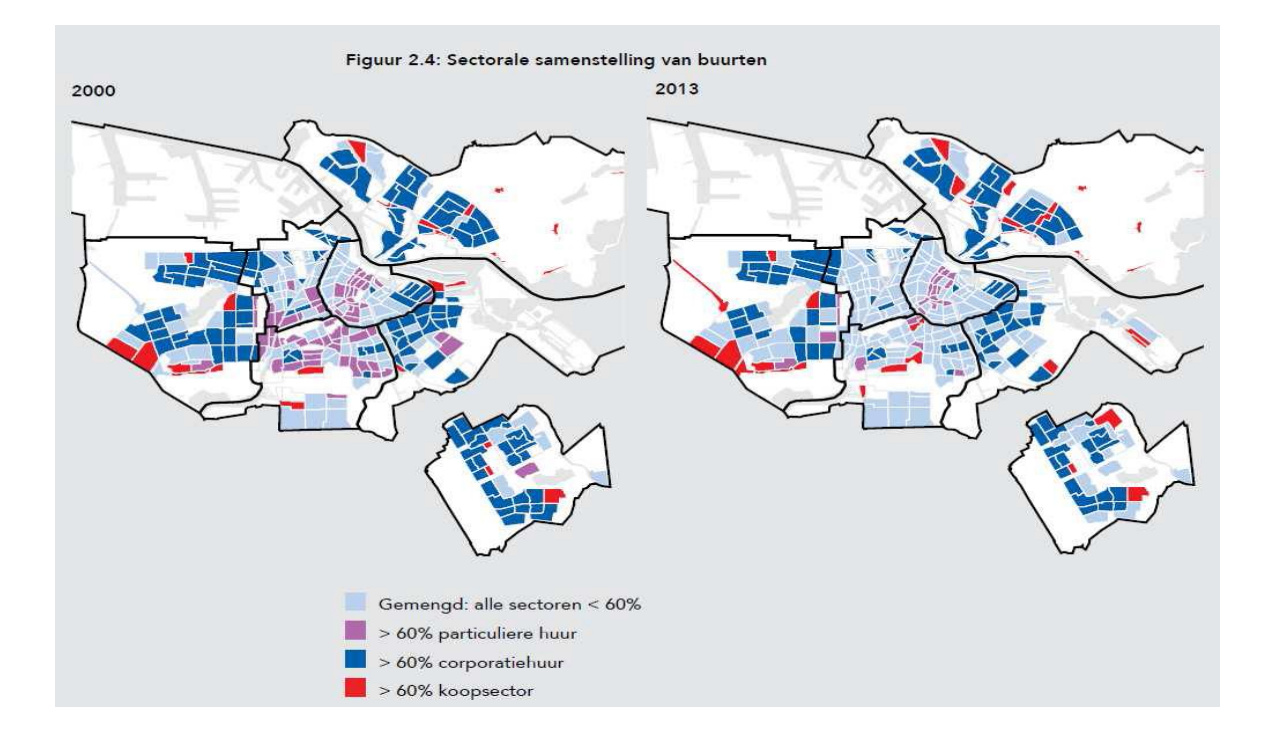

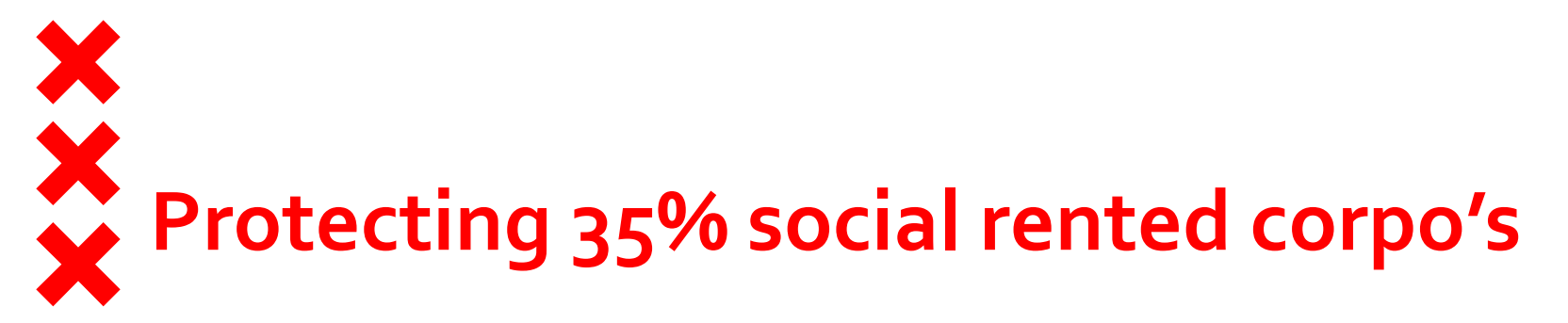

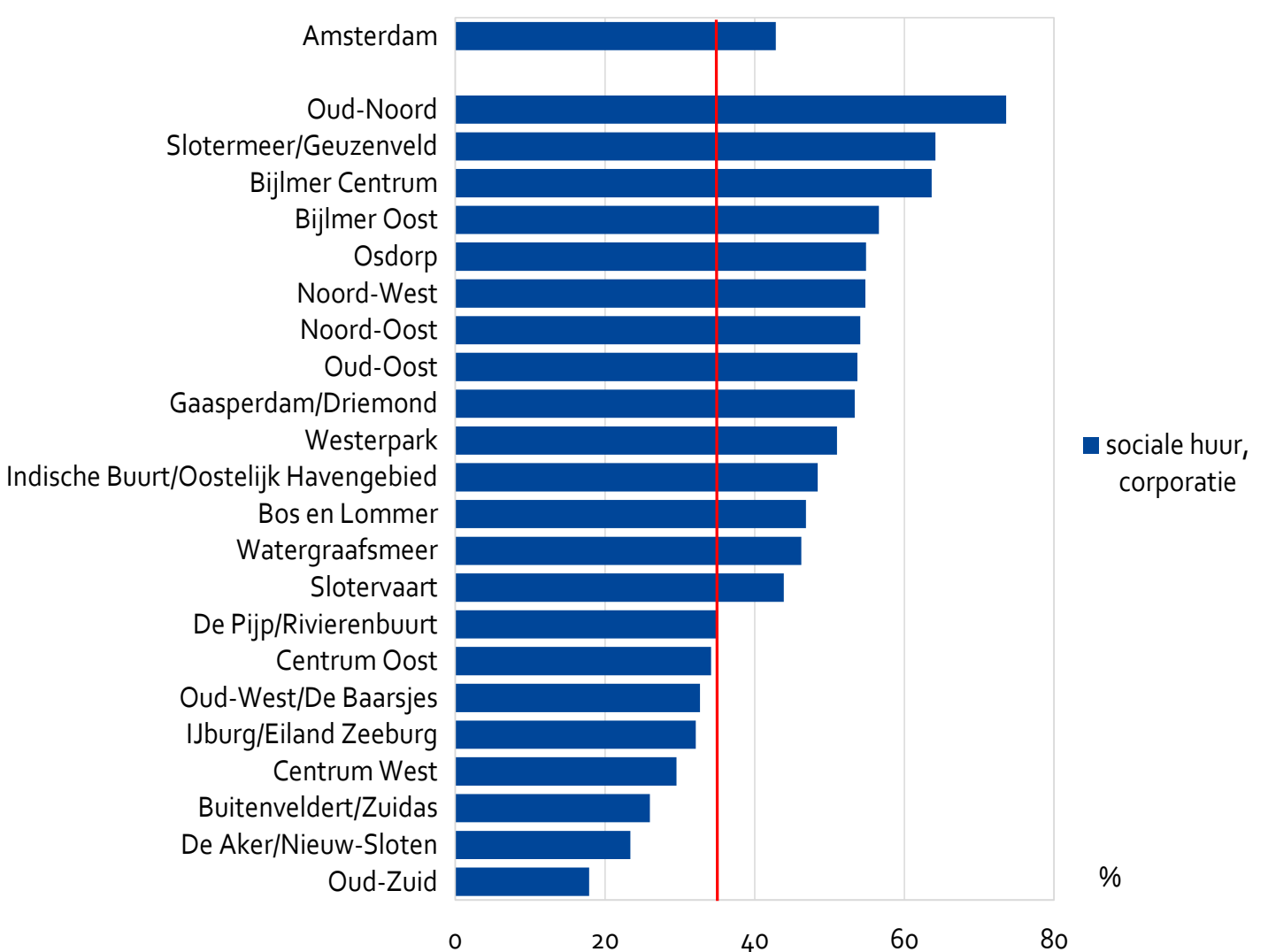

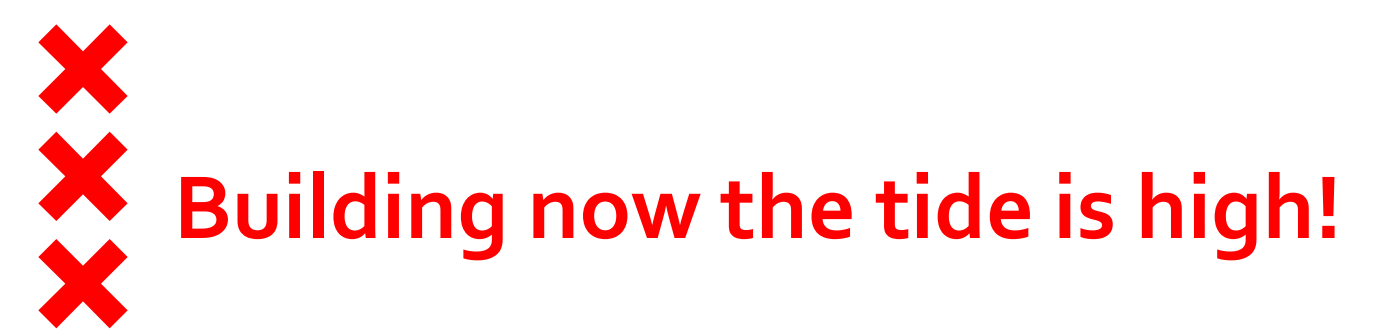

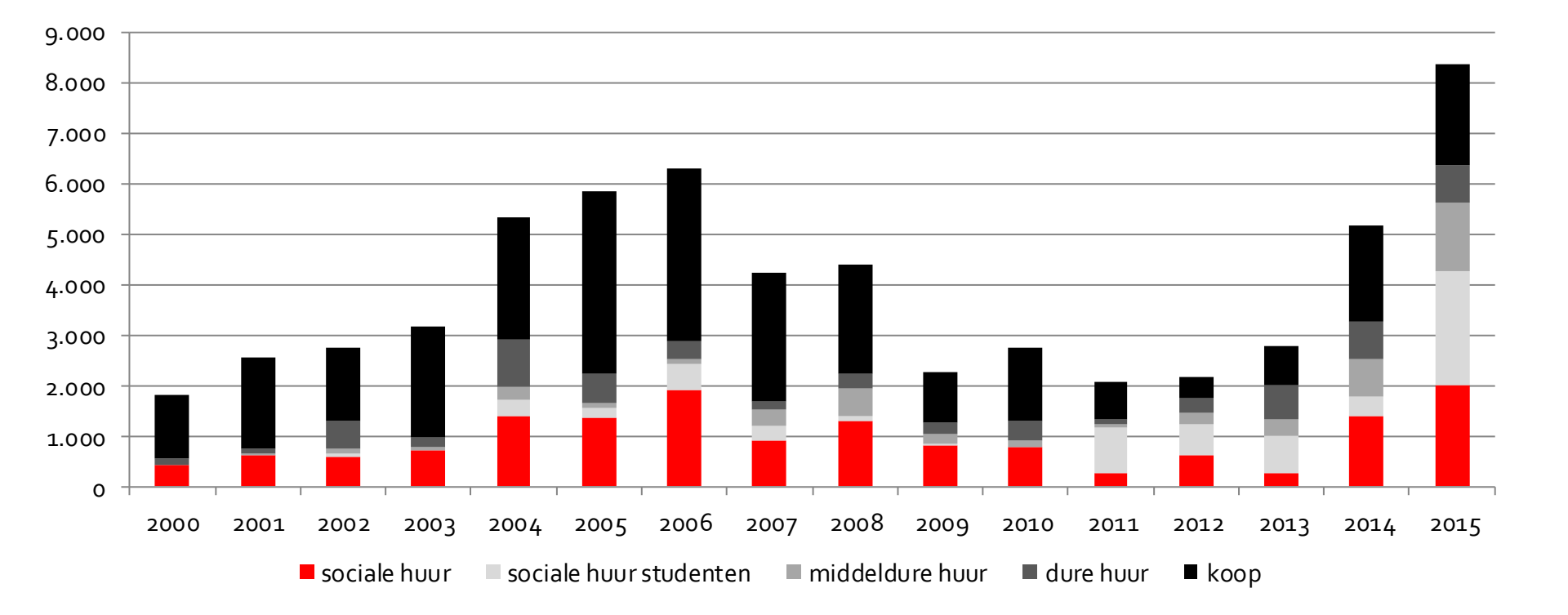

# New locations for urban growth

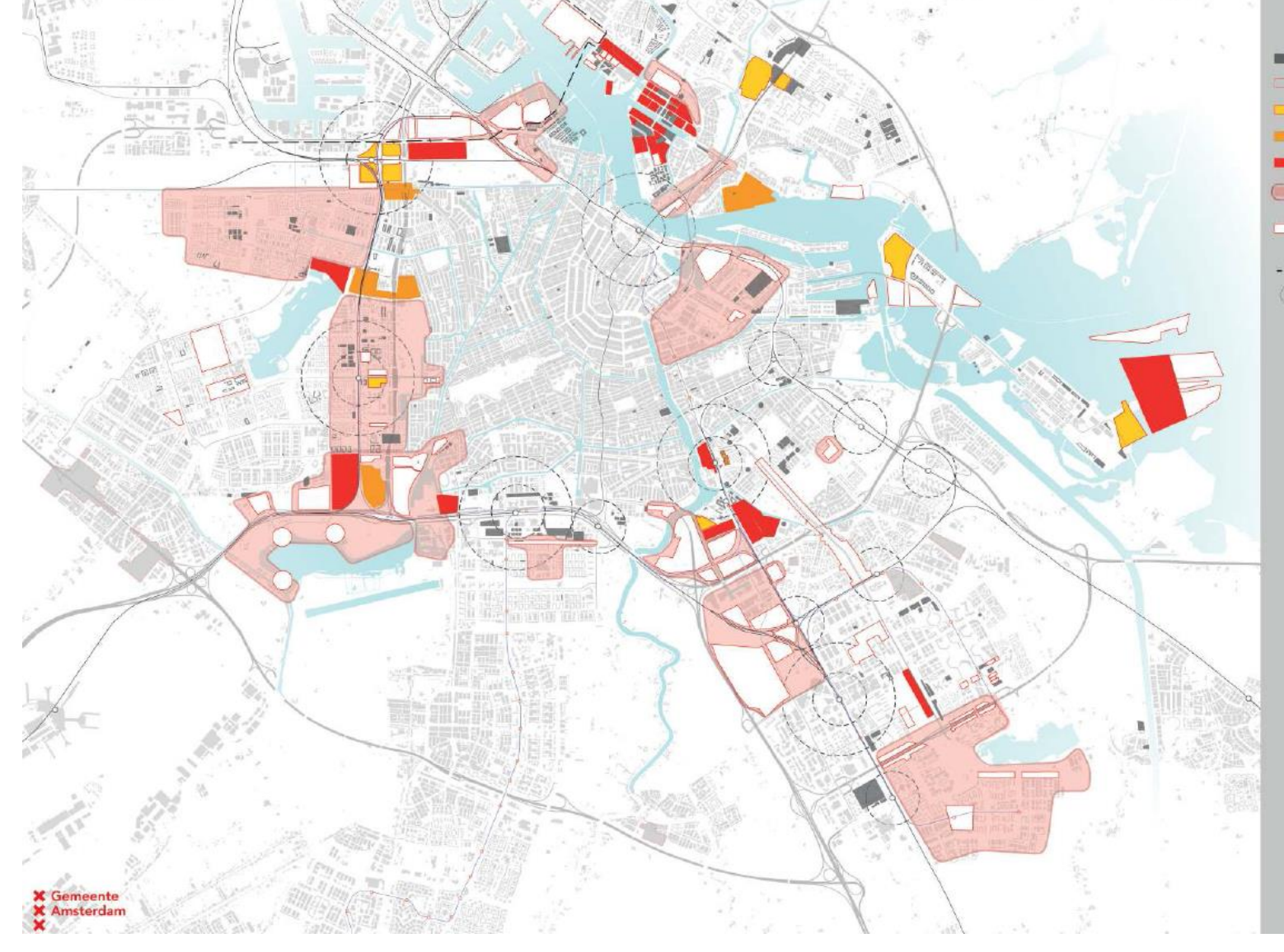

#### Ruimte voor de Stad Koers 2025

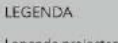

Lopende projecten (Ners nov. 2018) Projecten buiten de gemeente Amsterdam

Versnellingslocatie 2014 Tranche 1 [investeringsbesk

Versnellingslocatie 2014 Tranche 2 (strategiebesluit)

Voorstel Nieuwe projecten 2016 Tranche 3

Gebiedsuitwerking 2016 gericht op Nieuwe Projecten 2017-2018

Strategische ruimte voor de stad ten behoeve van gebiedsontwikkeling na 2020

- - Pas-op-de-Plaats convenant 2009

OV-knooppunten

## Agreements between Tenants, Housing Associations and Municipality Amsterdam

• Affordability

X

- Minimal amount of social rented houses: 162,000
- Limiting sale and conversion to market rental sector
- Target numbers of new built houses (1,200 yearly)
- Availabilty for certain income groups and vulnerable households
- Improving sustainability (solar panels, thermal insulation)
- Mixed Neighbourhoods
- Financial deals

## **Preserving the social rental Stock**

- Bottom of 162.000 social dwellings 1-1-2019
- Sale maximum 2.000 dwellings a year (prognose now is 1.200 a year)
- Liberalizations maximum 1.000 per jaar

### Newbuilt

- New 40-40-20 rule in building.
  - 40% social rented, 40% middle market segment (rental and owner occupied) 20% higher segment (owner occupied).

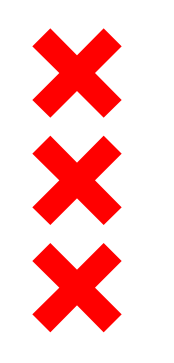

### **Availability / Temporary lease**

- Temporary lease (five years) for starters < 28 jaar:</p>
  - One third of of regular rentals (is 17 % of total rentals)
  - Only small dwellings 40 m<sup>2</sup> of 50 m<sup>2</sup>
  - 'Safetynet': contract can be prolonged up to 7 years
- Sharing Dwellings/House sharing
  - 33% of market sector and label for lower income

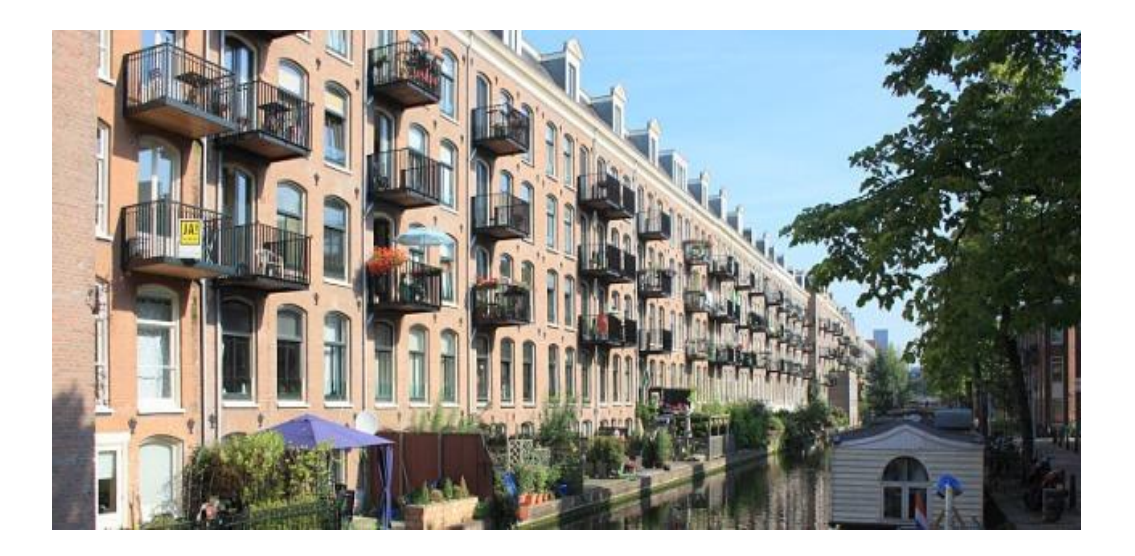

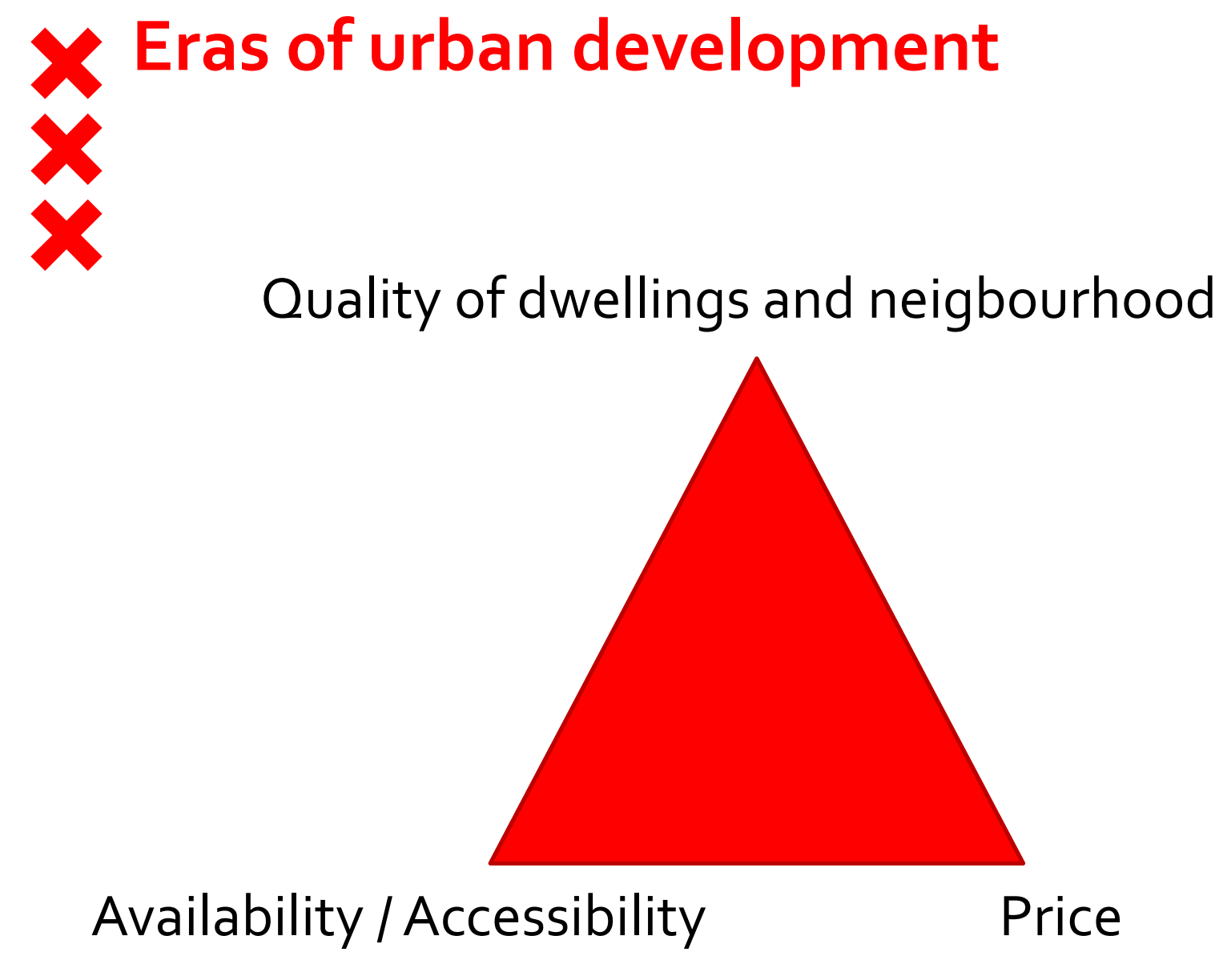

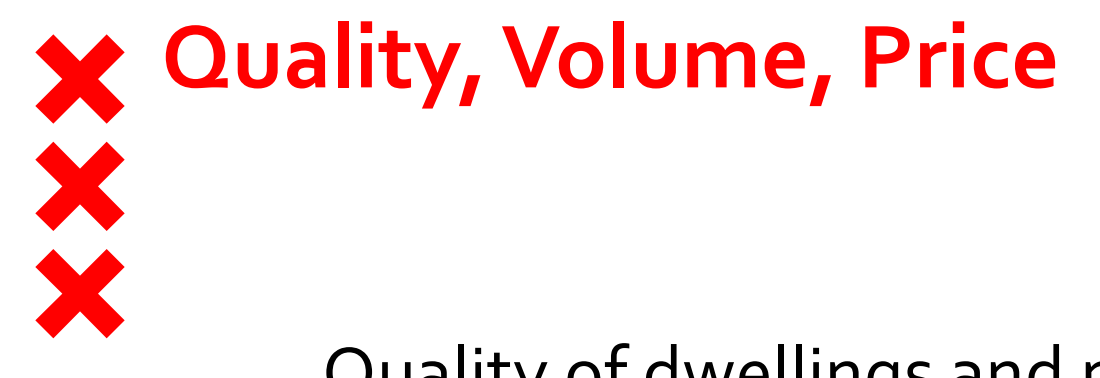

## Quality of dwellings and neigbourhood

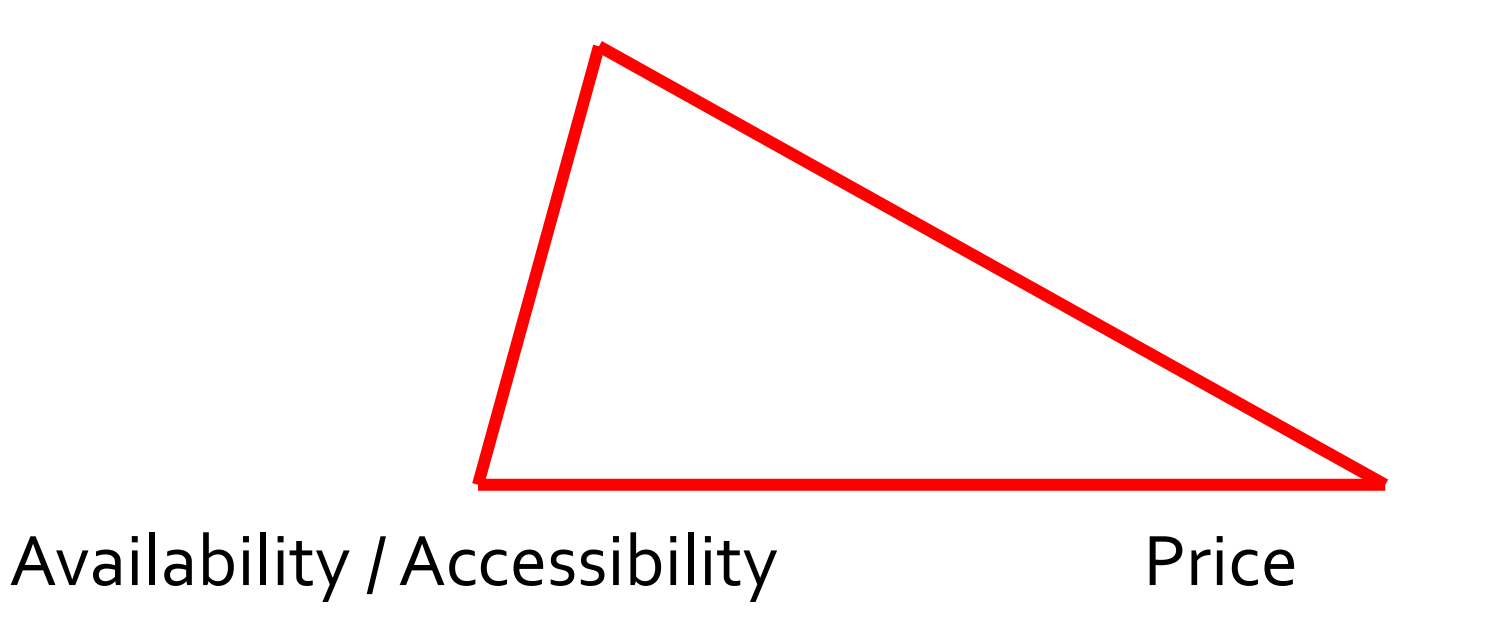

# Contemporary challenges

- Shrinking social housing stock: adaptation to changing market conditions
- Awareness the social housing stock for the future's housing market is vulnerable
- Using the special relation with housing associations
- The 'philosophy' of mixed neighbourhoods'
- Market sector leads to spatial differentiation: segregation? gentrification?
- Dutch housing market crisis coincides with new era of urbanization and a more liberal wave
  - Globalization
  - Privatisation
  - Precarization (labour market)
  - Dualisation (labour market, income struture, housing opportunities)
- Increase of building prices:
  - affordability, (new investers interested to let for high prices, 'buy to let"
  - smaller houses (quality),
  - accessibility for whom (and where?: location)
  - new competiotion with the suburbs:
  - Other use of dwellings (holiday rental, smaal businesses)